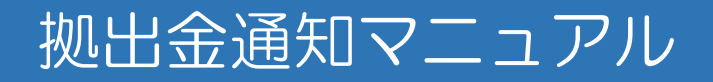

# 2023年7月改定版

| 1. 差 | 基本事項                        |    |
|------|-----------------------------|----|
| 1-1  | 掛金データの作業スケジュール              | 2  |
| 1-2  | 掛金データの作成および伝送               | 3  |
|      |                             |    |
| 2. 挂 | 金データの作成                     |    |
| 2-1  | 掛金データ(初回)の作成手順              | 4  |
| 2-2  | 掛金データ(2回目以降)の作成手順           | 8  |
|      |                             |    |
| 3. 挂 | 金データの送信                     |    |
| 3-1  | アップロードとデータ送信(登録処理)          | 11 |
| 3-2  | CSVファイルのアップロード手順            | 12 |
| 3-3  | アップロード後のステータス               | 13 |
| 3-4  | ステータスの確認方法                  | 14 |
| 3-5  | 登録データの確認方法                  | 15 |
|      |                             |    |
| 4. 2 | エラー対応                       |    |
| 4-1  | アップロード完了時の「受付エラー」「送信確認待ち」対応 | 16 |
| 4-2  | アップロード翌日の処理結果とエラー解消         | 17 |

### 1. 基本事項

1-1 掛金データの作業スケジュール

当月および翌月の作業スケジュールは「企業型DC事務局専用サイト」に掲載しています。内容をご確認のうえ、余裕を持って ご対応いただきますよう、お願いいたします。

NRKからは、「掛金業務対応のお願い」が毎月10日(休日の場合は翌営業日)にメールにて送付されます。

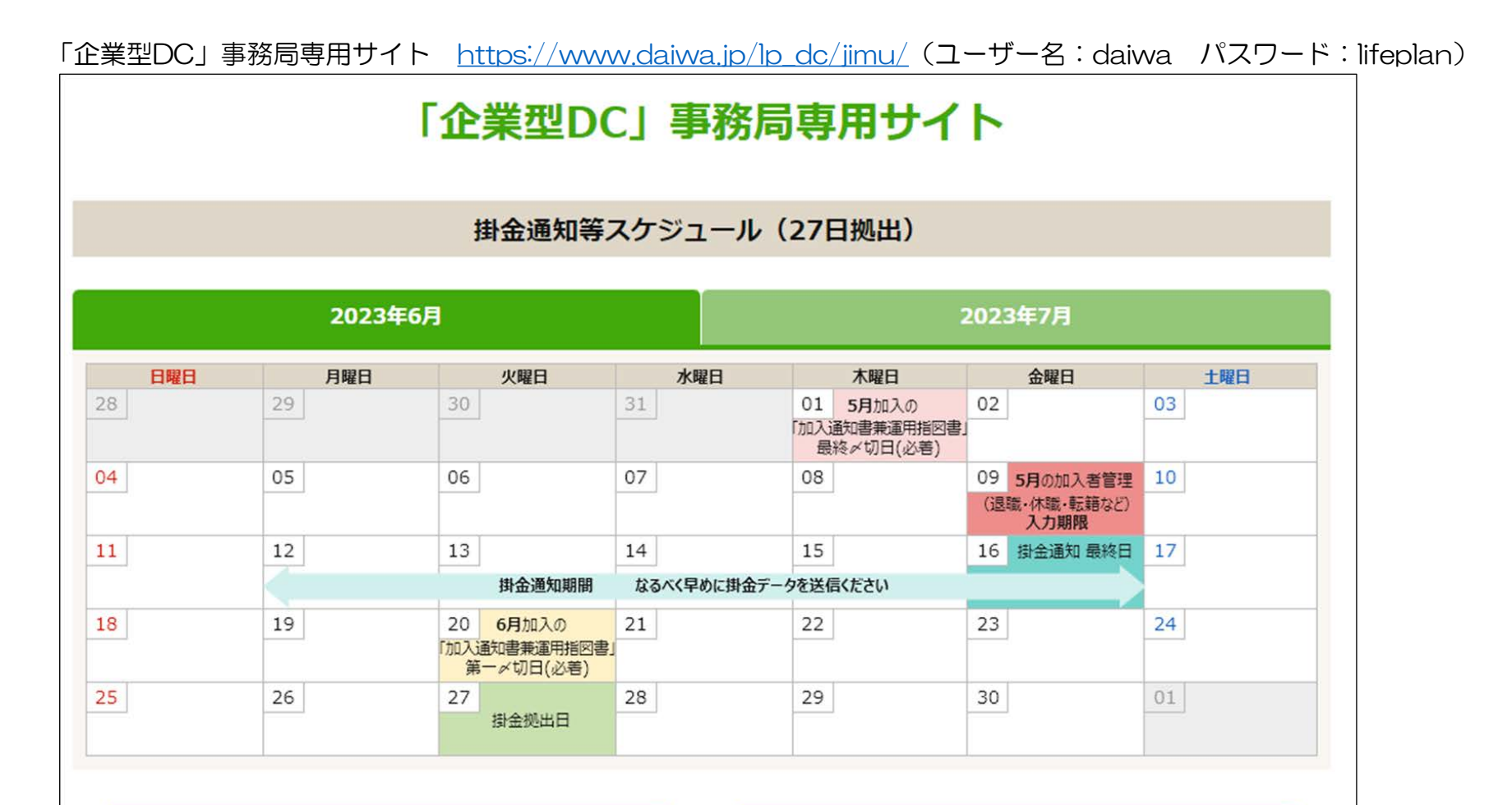

25日拠出 | 掛金通知等スケジュールはコチラ

提携プラン|掛金通知等スケジュールはコチラ

### 1. 基本事項

### 1-2 掛金データの作成および伝送

| 新規加入手続き      | (第1メド)拠出対象月の当月25日の3営業日前まで         |
|--------------|-----------------------------------|
| 異動処理(紙帳票)    | (第2メド)拠出対象月の翌月5日の2営業日前まで          |
| 異動処理(WEB事務)  | 拠出対象月の翌月10日の17:00まで               |
| 受付開始日(WEB事務) | 拠出対象月の翌月11日(休日の場合は翌営業日)           |
| 受付締切日(WEB事務) | 拠出対象月の翌月18日の17:00(休日の場合は前営業日)     |
| メールによる督促     | 締切日の前営業日の17:00までにアップロードが行われなかった場合 |

- 《掛金データの作成・伝送手順》
- 【STEP1】 新規加入および異動処理(加入者の資格の得喪、拠出中断・再開など)を所定の期日までに行う
- 【STEP2】 加入者情報取得(「NRK WEB事務システム」で「加入状況データ」をダウンロード)
- 【STEP3】 受付開始日以降に、STEP2で取得した加入者情報の内容を「拠出額通知サポートシート」に取り込み
- 【STEP4】 拠出金額・拠出ステータスの最終見直し、変更
- 【STEP5】 「拠出額通知サポートシート」によるCSVファイルの作成・保存
- 【STEP6】 作成したCSVファイルを「NRK WEB事務」システムで所定の期日までにアップロード

- 2-1 掛金データ(初回)の作成手順(「ダウンロード機能利用あり」「マッチングあり」の企業例)
  - (1)「加入通知書兼運用指図書」による新規登録手続き等を、所定の期日までに完了させます。
  - (2)「NRK WEB事務」より「加入状況データ」をダウンロードして、データファイルを保存します。

|                                                  | ユーザー名:年金 太郎 ログアウト                 |         |
|--------------------------------------------------|-----------------------------------|---------|
| データダウンロード                                        |                                   |         |
| 運営管理機関情報 12345678:企業型運管株式会社<br>プラン情報 003450:プラン1 | 企業情報 12346678:企業型401株式会社          |         |
| *HOME データダウンロード 種別選択                             |                                   |         |
| ▼事務受付業務<br>し企業済択<br>・ダウンロードを行うデータを選択し選択ボタンを押してく  | ださい。                              |         |
| し加入者業務                                           |                                   |         |
| L加入者業務(取消訂正)<br>対象データ弾択                          |                                   |         |
| 上手金業務  レデータファイル送信  種別 加入状況データ                    | ~                                 |         |
| ▼事務照会業務                                          |                                   |         |
| レデータ通信状況隔会                                       | <ol> <li>選択</li> </ol>            |         |
| し 駅 通り 上手 短近 湖崎安<br>し データダウンロード                  |                                   |         |
| - 各種ダウンロード                                       |                                   |         |
|                                                  | データダウンロード(加入状況) 対象データ選択           |         |
| 「百姓未務」                                           | ・データ件数確認後、ダウンロードすることが可能です。        | よくあるご質問 |
|                                                  | また、検索条件を指定してダウンロード対象を絞り込むことも可能です。 |         |
| ①「データダウンロード」→「各種ダウン                              | 検索条件指定                            |         |
| ○ 「 」 」 」 「 」 」 」 」 」 」 」 」 」 」 」 」 」 」          | ₩ <sup>未</sup> 員留写 ~              |         |
| 選択ボタンを押す。                                        | 任對編初                              |         |
|                                                  | けのデータナ 佐です                        |         |
| ②件数確認ボタンを押し、対象データの件数                             |                                   |         |
| を確認する。                                           |                                   |         |
| ②ダウンロードボタンを押し、加てけるデー                             |                                   |         |
| シラフラロードホタフを押し、加入状況ナー<br>タのCSV/ファイルを保存する          | -                                 |         |
|                                                  |                                   |         |
|                                                  |                                   |         |
|                                                  |                                   |         |
|                                                  | データをダウンロードする場合は、ダウンロードボタンを押してください | که<br>ا |
|                                                  | 3 <u>5770-F</u>                   | 戻る      |

### (3)「ダイワ年金クラブ事務管理者サイト」の「情報コーナー」より、「拠出額通知サポートシート」をダウンロードします。

| 04 | ・情報コーナー ◇◆                |                                       |              |                                       |                          |
|----|---------------------------|---------------------------------------|--------------|---------------------------------------|--------------------------|
|    | メニュー(クリック→表示)             |                                       | 1            | 概 要                                   |                          |
| 1  | 運用割合変更スケジュール(2028年版)[PDF] | 詳細は<br>こちら<br>りか入者サイト情報コーナー」に掲載され     | 合を変]<br>[いるも | 更(運用割合変更)する場合の締切日を記載しています。<br>のと同じです。 |                          |
| 2  | 事務スケジュール〈2023年版〉[PDF]     | 詳細は<br>こちら<br>掛金拠出日や入力帳票締切日、出力帳別      | 作成予          | 定日等の年間スケジュール表です。                      |                          |
| з  | 事務スケジュール(2022年版)[PDF]     | 詳細は<br>こちら<br>事務スケジュール表の昨年版です。        | l t          | ナポートシート                               |                          |
| 4  | 事務マニュアル                   | 詳細は<br>こちら<br>く企業型)確定拠出年金制度を運営する。     |              | 名称                                    | サポートシート                  |
| 5  | サポートシート                   | 詳細は こちら                               | 1            | 「柳田線通知サポートシート                         | ⊙ 拠出額通知サポートシート □         |
| 6  | ダイワ年金クラブ 動画サイト            | 詳細は<br>こちら<br>ユーザー名は「daiwa」、バスワードは「da | 2            |                                       | ● 拠出額通知サポートシート<マッチング版> □ |

|                | <mark>拠出額通</mark> 領 | 知サポートシ-<br>マッチングあり | デ          | 一夕取込       | CSVファイル<br>作成 |           |          |
|----------------|---------------------|--------------------|------------|------------|---------------|-----------|----------|
| 取込データの選択       |                     |                    | ※データ取込前に必  | ず選択して下さい。  |               |           |          |
| 従業員番号の桁数       |                     | ※従業員番号を使用され        | る場合は、データ取迫 | 込前に値を選択して下 | さい。(使用しない場    | 合は未選択で可。) |          |
| 提出限度額          |                     | ※必ず選択して下さい。        |            |            |               |           |          |
| ブラン番号<br>企業コード |                     | 掛金対象年月<br>入金年月     |            |            |               |           |          |
| メッセージ<br>領域    |                     |                    |            |            |               |           |          |
| 加入者番号 🔽        | 従業員番号 ▼             | 氏名力ナ 🔽             | 事業主掛金 🔽    | 加入者掛金 🔽    | 拠出状況 🔽        |           | エラーメッセージ |
|                |                     |                    |            |            |               |           |          |

(4) サポートシートの「取込データの選択」で「加入状況データ(前回金額なし)」を選択し、該当する「拠出限度額」を選択 します。(従業員番号を使用する場合は、桁数を選択します)

| 4                             | 拠出額通知<br>(マ                                           | lサポートシー<br>マッチングあり                    | デ                       | 一夕取込                    | CSVファイJ<br>作成 |           |          |
|-------------------------------|-------------------------------------------------------|---------------------------------------|-------------------------|-------------------------|---------------|-----------|----------|
| 取込データの選択<br>従業員番号の桁数<br>提出限度額 | 加入状況データ<br>5 <mark>※</mark><br>55,000円 <mark>※</mark> | (前回金額なし)<br>従業員番号を使用され。<br>必ず選択して下さい。 | ※データ取込前に必<br>る場合は、データ取込 | ず選択して下さい。<br>と前に値を選択して下 | さい。(使用しない場    | 合は未選択で可。) |          |
| ブラン番号<br>企業コード<br>メッセージ       |                                                       | 掛金対象年月<br>入金年月                        | 202307<br>202308        |                         |               |           |          |
| 領域<br>加入者番号 ⊻                 | 従業員番号 🔽                                               | 氏名力ナ 💌                                | 事業主掛金 💌                 | ▼ 金樹香人成                 | 拠出状況 ▼        |           | エラーメッセージ |

(5)右上の「データ取込」ボタンを押し、保存した「加入状況データ」のCSVファイルを選択し、「開く」を押します。

(6)「プラン番号」「企業コード」「加入者番号」「従業員番号(使用する場合)」「氏名カナ」が表示されます。

|            | - <mark>拠</mark> 出額通:<br>( | 知サポートシ-<br>マッチングあり | Ŧ                    | 一夕取込            | CSVファイル<br>作成 |           |          |
|------------|----------------------------|--------------------|----------------------|-----------------|---------------|-----------|----------|
|            | hu 그 사람이 드.                | - カ(黄同会数や1-)       | weite binnin dere de |                 |               |           |          |
| 収込テータの運動   | 加入1人成ナー                    | ※(前回金額/aC)         | ※デージ収込制に必            | ·g 連択して Pation。 |               |           |          |
| 従業員番号の桁数   | 5                          | ※従業員番号を使用され        | る場合は、テータ取れ           | と前に値を選択して下      | さい。(使用しない場    | 合は未選択で可。) |          |
| 拠出限度額      | 55,000円                    | ※必ず選択して下さい。        |                      |                 |               |           |          |
|            |                            |                    |                      |                 |               |           |          |
| ブラン番号      | 000001                     | 掛金対象年月             | 202307               |                 |               |           |          |
| 企業コード      | 2000000                    | 入金年月               | 202308               |                 |               |           |          |
|            |                            |                    |                      |                 |               |           |          |
| メッセージ      |                            |                    |                      |                 |               |           |          |
| 門見現        |                            |                    |                      |                 |               |           |          |
|            | 従業冒班号 ▼                    | 匠 名力士 - ▼          | 本業主掛会 ▼              | hnλ 老掛全 🔽       | 机电盘图 🚽        |           | エラーメッセージ |
| 0012345678 | 00001                      | カクティ イチロウ          |                      | 加入目的亚           | 1/2 LL 1/1/L  |           |          |
| 0023456789 | 00002                      | ネンキン タロウ           |                      |                 |               |           |          |
|            |                            |                    |                      |                 |               |           |          |

(7)「掛金対象年月」「事業主掛金」「加入者掛金(※)」「拠出状況」を入力します。(※)マッチング拠出未導入企業の場合は、加入者掛金入力不要の別シートをご利用ください。

|                       | 知サポートシ-<br>マッチングあり | ート Ver3.0<br>J)           |                          | デ                       | 一夕取込       | CSVファイル<br>作成 |          |        |
|-----------------------|--------------------|---------------------------|--------------------------|-------------------------|------------|---------------|----------|--------|
| 取込データの選択              | 加入状況デー<br>5        | -タ(前回金額なし)<br>※従業員乗号を使用され | ※データ取込前に必<br>)る場合は データ取り | ず選択して下さい。<br>A前に値を選択して下 | さい。(使用しない場 | 合は未選択で可、)     |          |        |
| 提出限度額                 | 55,000円            | ※必ず選択して下さい。               |                          |                         |            |               |          | -      |
| ブラン番号<br>企業コード        | 000001<br>20000000 | 掛金対象年月<br>入金年月            | 202307<br>202308         |                         |            |               |          |        |
| メッセージ<br>領域           |                    |                           |                          |                         |            |               |          | 「拠出状況」 |
| 加入者番号 💌<br>0012345678 | 従業員番号 ▼<br>00001   | <u>氏名力ナ</u><br>カクテイ イチロウ  | 事業主掛金 ▼<br>15000         | 加入者掛金 💌<br>5000         |            |               | エラーメッセージ | 1:拠出中  |
| 0023456789            | 00002              | ネンキン タロウ                  | 20000                    | 0                       | 1          |               |          | 2:拠出中断 |

(8)右上の「CSVファイル作成」ボタンを押し、CSVファイルを貴社サーバ内のフォルダに保存します。

- ✓ ファイル名は「企業コード\_掛金対象年月.csv」となります。
- ✓ ファイルを保存する際、サポートシートのバックアップも自動的に作成され、同じフォルダ内に保存されます。
- ✓ バックアップシートのファイル名は「【バックアップ】掛金対象年月現在のサポートシート名」(※)となります。
  - (※)翌月当該バックアップファイルを使用する際は、ファイル名称を短く変更して使用してください。

#### 【ご参考】もしもサポートシート上で入力を誤った場合

|               | <b>拠出額通</b> 第            | 知サポートシー<br>マッチングあり        | デ               | 一夕取込       | CSVファイル<br>作成 |           |                   |      |
|---------------|--------------------------|---------------------------|-----------------|------------|---------------|-----------|-------------------|------|
| 取込データの選択      | 加入状況デー                   | タ(前回金額なし)                 | ※データ取込前に必       | ず選択して下さい。  |               |           |                   |      |
| 従業員番号の桁数      | 5                        | ※従業員番号を使用され               | る場合は、データ取ど      | └前に値を選択して下 | さい。(使用しない場合   | 計は未選択で可。) |                   |      |
| 拠出限度額         | 55,000円                  | ※必ず選択して下さい。               |                 |            |               |           |                   |      |
| プラン番号         | 000001                   | 掛金対象年月                    | 202307          | 1          |               |           |                   |      |
| 企業コード         | 2000000                  | 入金年月                      | 202308          |            |               |           |                   |      |
| 1. 42. 27     | ニ、万件おりの件 け               |                           |                 |            |               |           |                   |      |
| - パッピーン<br>宿劫 | テーダ作数 2件、ア<br>総合計金額 0円 : | 「エフ=H-級 2H<br>事業主掛余額合計 ∩円 | 加入者掛金額合計        | 08         |               |           |                   |      |
| 177-34        |                          |                           | 100 (B10)201001 | ч.         |               |           |                   |      |
| 加入者番号 🔽       | 従業員番号 🔽                  | 氏名力ナ 🗸 🔻                  | ▼ 金樹主業事         | 加入者掛金 🔽    | 拠出状況 🔻        |           | エラーメッセージ 🗾 🔽      |      |
| 0012345678    | 00001                    | カクテイ イチロウ                 | 15000           | 20000      | 1             | 【加入者掛金】事業 | 主掛金よりも大きい金額が設定されて | います。 |
| 0023456789    | 00002                    | ネンキン タロウ                  | 60000           | 0          | 1             | 【事業主掛金】拠出 | 限度額を超えています。       |      |
|               |                          |                           |                 |            |               |           |                   |      |

「CSVファイル作成」ボタンが押されたタ イミングで、左図のように誤った箇所が赤 色表示され、エラーメッセージ欄にエラー 内容が表示されます。エラーメッセージの 内容を参考にして、入力内容を修正してく ださい。

2-2 掛金データ(2回目以降)の作成手順(「ダウンロード機能利用あり」「マッチングあり」の企業例)

(1)「NRK WEB事務」より「加入状況データ」をダウンロードして、データファイルを保存します。

(2)前回自動作成されたサポートシート(バックアップファイル)を開き、「取込データの選択」で「加入状況データ(前回 金額あり)を選択します。

|            | <b>拠出額通</b> 第 | 知サポートシー<br>マッチングあり | デ             | 一夕取込                | CSVファイル<br>作成 |           |            |
|------------|---------------|--------------------|---------------|---------------------|---------------|-----------|------------|
|            |               |                    |               |                     |               |           |            |
| 取込データの選択   | 加入状況デー        | -タ(前回金額あり)         | ※データ取込前に必     | ず選択して下さい。           |               |           |            |
| 従業員番号の桁数   | 5             | ※従業員番号を使用され        | る場合は、データ取道    | ▷前に値を選択して下          | さい。(使用しない場    | 合は未選択で可。) |            |
| 拠出限度額      | 55.000円       | ※必ず選択して下さい。        |               |                     |               |           |            |
|            |               |                    |               |                     |               |           |            |
| ブラン番号      | 000010        | 掛金対象年月             | 202307        |                     |               |           |            |
| 企業コード      | 2000002       | 入金年月               | 202308        |                     |               |           |            |
|            |               |                    |               |                     |               |           |            |
| メッセージ      | データ件数 2件、「    | カエラー件数 0件          |               |                     |               |           |            |
| 領域         | 総合計金額 40,000  | 円、 事業主掛金額合計        | _35,000円、 加入者 | <u>掛金額合計 5,000円</u> |               |           |            |
|            |               |                    |               |                     |               |           |            |
| 加入者番号 🔽    | ──従業員番号 🔽     | 氏名力ナ 🔽             | ▲ 事業主掛金 💌     | 加入者掛金 💌             | 拠出状況 💌        |           | エラーメッセージ 🔽 |
| 0012345678 | 00001         | カクテイ イチロウ          | 15000         | 5000                | 1             |           |            |
| 0023456789 | 00002         | ネンキン タロウ           | 20000         | 0                   | 1             |           |            |
|            |               |                    |               |                     |               |           |            |

(3)右上の「データ取込」ボタンを押し、保存した「加入状況データ」のCSVファイルを選択し、「開く」を押します。

(4)前回データと今回の加入状況データを照合し、今回異動のあった加入者を色付き表示します。

|                                                                       | <b>拠出額通</b> 領                                               | 知サポートシ-<br>マッチングあり                                                  |                                                   | デ                                           | 一夕取込       | CSVファ<br>作成 | イル       |   |                                      |
|-----------------------------------------------------------------------|-------------------------------------------------------------|---------------------------------------------------------------------|---------------------------------------------------|---------------------------------------------|------------|-------------|----------|---|--------------------------------------|
| 取込データの選択<br>従業員番号の桁数<br>拠出限度額                                         | 加入状況デー<br>5<br>55,000円                                      | タ(前回金額あり)<br>※従業員番号を使用され<br>※必ず選択して下さい。                             | ※データ取込前に必<br>れる場合は、データ取込                          | ず選択して下さい。<br>と前に値を選択して下                     | さい。(使用しない場 | 合は未選択で可。)   |          |   |                                      |
| ブラン番号<br>企業コード<br>メッセージ                                               | 000010<br>20000002<br>データ件数 2件、「                            | 掛金対象年月<br>入金年月<br>内エラー件数 0件                                         | 202308<br>202309                                  |                                             |            |             |          |   |                                      |
| 領域<br>加入者番号 ►<br>0034567890<br>0045678901<br>0012345678<br>0023456789 | 総合計金額 40,000<br>従業員番号 ▼<br>00003<br>00004<br>00001<br>00002 | P円、 事業主掛金額合計<br>氏名カナ<br>カクティシロウ<br>ネンキン ハナコ<br>カクティ (チロウ<br>ネンキン 知ウ | · <u>35,000円、加入者</u><br>事業主掛金 ·<br>15000<br>20000 | <u>掛金額合計 5,000円</u><br>加入者掛金 ▼<br>5000<br>0 |            |             | エラーメッセージ | Y | ←こちらの例は、今回新規<br>加入が2名追加となった<br>場合です。 |

8

(5)新規加入者の掛金額と拠出状況を入力します。今月からの拠出中断者(※)は、事業主掛金をゼロ円(マッチング拠出導入 企業は、加入者掛金もゼロ円)とし、「拠出状況」を「2」に変更します。

(※)毎月の事務費を拠出金に含める取扱いとしているプランは、拠出状況は「1」のままで、事業主掛金額を「事務費+消費税」の額 まで減額する取扱いとなります。

|            | <b>拠出額通</b> 領 | 知サポートシ-<br>マッチングあり | データ取込         | CSVファイル<br>作成       |                  |            |
|------------|---------------|--------------------|---------------|---------------------|------------------|------------|
|            |               |                    |               |                     |                  |            |
| 取込データの 選択  | 加入状況デー        | - <u>タ(前回金額あり)</u> | ※データ取込前に必     | ず選択して下さい。           |                  |            |
| 従業員番号の桁裁   | 5             | ※従業員番号を使用され        | る場合は、データ取追    | ∆前に値を選択して下          | さい。(使用しない場合は未選択で | 可。)        |
| 拠出限度額      | 55.000円       | ※必ず選択して下さい。        |               |                     |                  |            |
|            |               |                    |               |                     |                  |            |
| ブラン番号      | 000010        | 掛金対象年月             | 202308        |                     |                  |            |
| 企業コード      | 2000002       | 入金年月               | 202309        |                     |                  |            |
|            |               |                    |               |                     |                  |            |
| メッセージ      | データ件数 2件、「    | カエラー件数 0件          |               |                     |                  |            |
| 領域         | 総合計金額 40,000  | 円、 事業主掛金額合計        | _35,000円、 加入者 | <u>掛金額合計 5,000円</u> |                  |            |
|            |               |                    |               |                     |                  |            |
| 加人者番号 🚩    | │ 従業員番号 🚩     | 氏名力ナ 💌             | ■ 事業主掛金 💌     | 加入者掛金 💌             | 拠出状況             | エラーメッセージ 🗾 |
| 0034567890 | 00003         | カクテイ・ショロワ          | 1 0000        | 5000                | 1                |            |
| 0045678901 | 00004         | ネンキン ハナコ           | 20000         | 0                   | 1                |            |
| 0012345678 | 00001         | カクテイ イチロウ          | 0             | 0                   | 2                |            |
| 0023456789 | 00002         | ネンキン タロウ           | 20000         | 0                   | 1                |            |

(6) 右上の「CSVファイル作成」ボタンを押し、CSVファイルを貴社サーバ内のフォルダに保存します。

- ✓ ファイル名は「企業コード\_掛金対象年月.csv」となります。
- ✓ ファイルを保存する際、サポートシートのバックアップも自動的に作成され、同じフォルダ内に保存されます。
- ✓ バックアップシートのファイル名は「【バックアップ】掛金対象年月現在のサポートシート名」(※)となります。
   (※)翌月当該バックアップファイルを使用する際は、ファイル名称を短く変更して使用してください。

<ダウンロード機能を利用しない企業の場合は?>

ダウンロード機能を利用しない企業は、加入者の移動登録状況に応じて、バックアップファイル上で以下の更新を行うことで、 CSVファイルの更新を行っていただきます。(CSVファイルを直接加工すると、送信用データが破壊されてしまいます)

| 新規加入者 | 行の追加入力 | WEB事務の「加入者情報照会」で加入者番号を検索し、データを追加          |
|-------|--------|-------------------------------------------|
| 資格喪失者 | 行の削除   | 資格喪失通知処理を行ったことを確認し、行を削除                   |
| 拠出中断者 | 行はそのまま | 拠出中断処理を行ったことを確認し、拠出状況を「2」に変更して、掛金額を「O」に変更 |
| 拠出再開者 | 行はそのまま | 拠出再開処理を行ったことを確認し、拠出状況を「1」に変更して、該当掛金額を入力   |

<CSVファイルの直接加工は不可>

WEB事務対応のCSVファイルは、数値をダブルクオートで括っています。

このCSVファイルをEXCEL形式で開き、直接加工して上書き保存し、再びCSVファイルで開いても、ダブルクオートが消えて しまいます。

このため、データファイルの加工・修正は必ず「拠出額通知サポートシート」を活用してください。

- 3-1 アップロードとデータ送信(登録処理)
  - アップロードとは、事務担当者がCSVファイルを送信することを指します。

データ送信とは、アップロードされた内容をホストコンピュー タに登録することを指します。

#### ◆アップロードの締切時間(第1次チェック)

アップロード時は主にデータ形式のチェックを行います。 営業日の17:00がNRKシステム(ホスト)登録処理の締め時間に なります。

17:00以降の受付分は、翌日受付分として取扱われます。

#### ◆データ送信(ホストコンピュータへの登録)(第2次チェック)

ホストコンピュータの加入者データと、送信したデータの整合 性がチェックされます。

営業日の17:00までに受付をしたデータについて、夜間処理 でNRKシステム(ホスト)に登録処理(データ送信)を実施します。 処理の結果(正常・エラー)は翌日の朝、ご確認いただけます。

◆データ送信の結果通知(登録状況、第2次チェックエラー内容等) 翌日の朝までに、メールでお知らせします。 また、ホーム画面の「確定拠出年金業務に関するお知らせ」で もご確認いただけます。

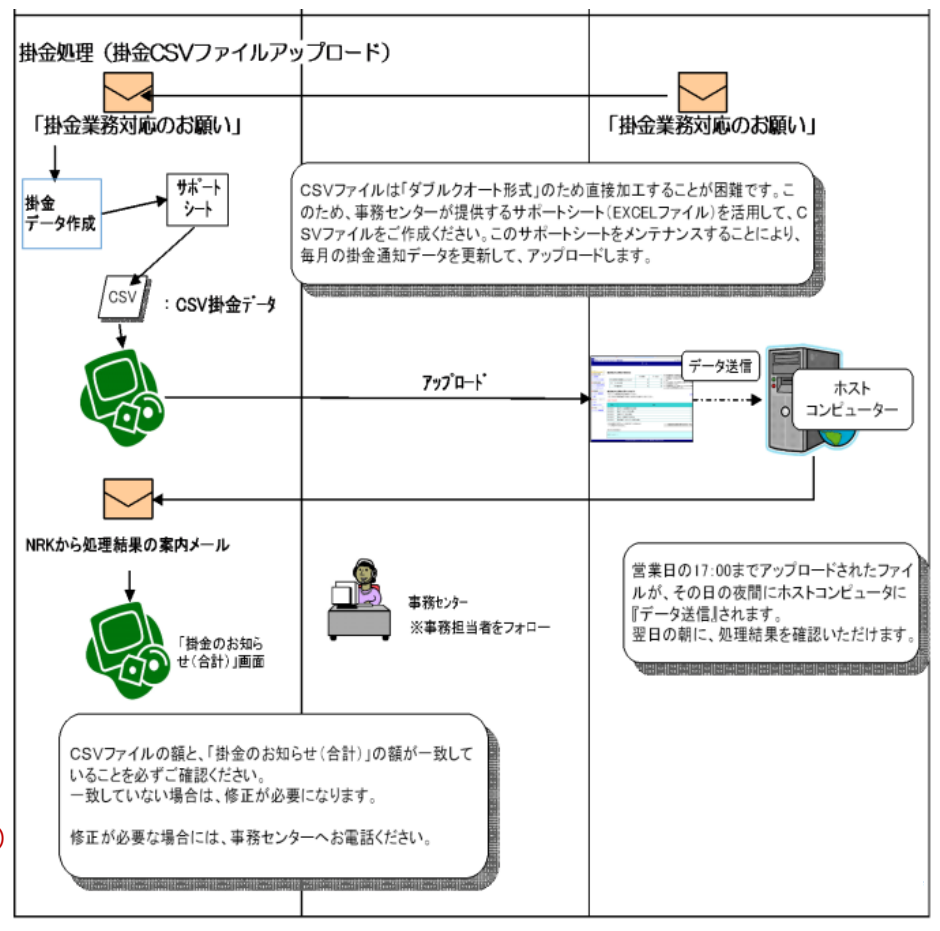

### 3-2 CSVファイルのアップロード手順

①「NRK WEB事務」の「データファイル送信」を選択します。

②データ種別で「掛金データ」を選択し、「ファイルの選択」ボタンを押します。 ③保存した掛金データのCSVファイルを選択後、「はい」「OK」ボタンを押します。

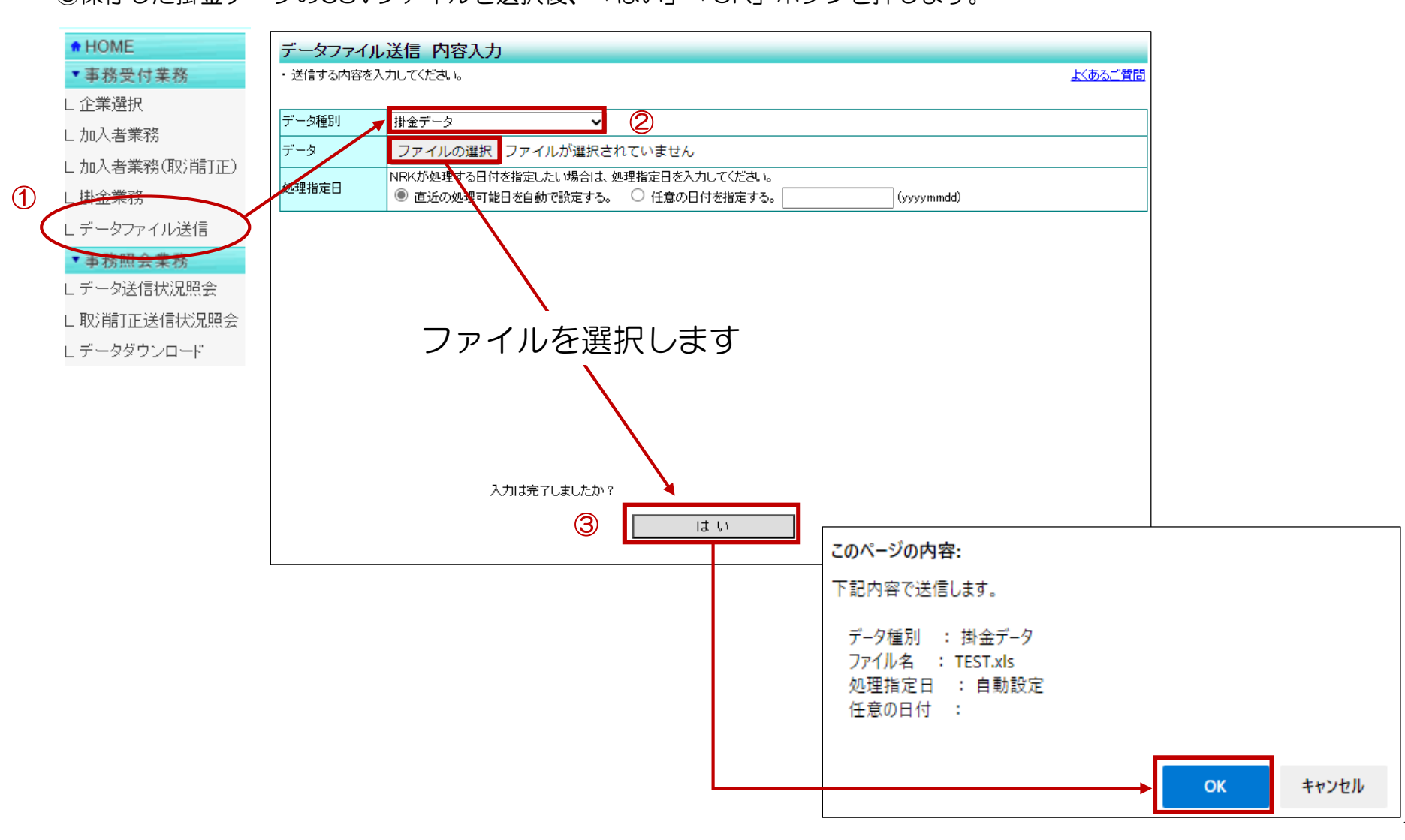

3-3 アップロード後のステータス

CSVファイルをアップロードすると、その処理状況が「ステータス」として表示されます。表示されたステータスによって、 必要な処理を行って下さい。

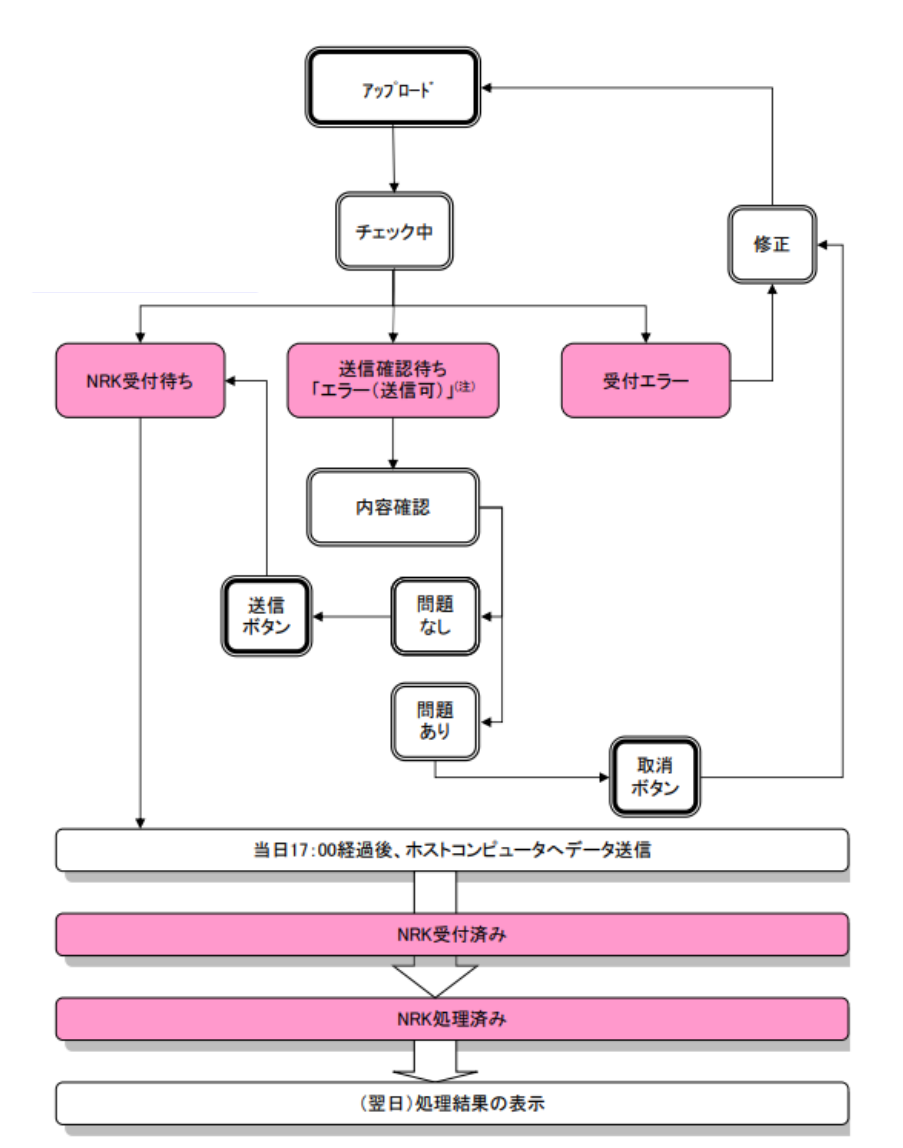

#### 『NRK受付待ち』

アップロードしたファイルに問題がなく、NRKシステム(ホスト) へのデータ送信を待っている状態を表しています。当日17:00経 過後、ホストヘデータが送信されます。

#### 『送信確認待ち「エラー(送信可)」』

データチェックが完了し、「エラー(送信可)」(ワーニング)の 状態になった際に表示されます。内容を確認し、問題がなければ 送信ボタンを押します。問題があれば、取消ボタンを押してファ イル内容を修正し、再度アップロードします。

#### 『受付エラー』

データチェックにおいてエラーが発生し、データ送信が受け入れ られない状態を表しています。ファイル内容の修正を行い、再度 アップロードします。

※エラー内容が不明な場合は、ダイワ年金クラブ・事務センター までお問い合わせください。

### 3-4 ステータスの確認方法

①「NRK WEB事務」の「データ送信状況照会」を選択します。

②画面を下にスクロールすると、処理結果を確認することができます。

|                                                                                                    |                                                                | グ・ネットワーク株式会社                                |                                        |                  |                         |               | Lーザー名:年金_太郎   | ወታፖታኑ     |  |
|----------------------------------------------------------------------------------------------------|----------------------------------------------------------------|---------------------------------------------|----------------------------------------|------------------|-------------------------|---------------|---------------|-----------|--|
|                                                                                                    | データ送信状況照会                                                      |                                             |                                        |                  |                         |               |               |           |  |
|                                                                                                    | 運営管理機関情報 12345678                                              | :企業型運管株式会社                                  |                                        | 企業情報             | 12345678:企業型            | 401株式会社       |               |           |  |
| ブラン情報 003450:ブラン1                                                                                                   |                                                                |                                             |                                        |                  |                         |               |               |           |  |
|                                                                                                    | # HOME         データ送信状況照会         一覧                            |                                             |                                        |                  |                         |               |               |           |  |
| ・ 単務受付業務<br>」企業選択 ・ 送信されたデータの状況は以下の通りです。                                                                            |                                                                |                                             |                                        |                  |                         |               |               | よくあるご質問   |  |
|                                                                                                    | し加入者業務 また、検索条件を指定して送信データを検索することも可能です。                          |                                             |                                        |                  |                         |               |               |           |  |
|                                                                                                    | - 加入者業務<br>- 加入者業務(取消訂正) ・ 送信状況の詳細を確認する場合は、各データの選択ボタンを押してください。 |                                             |                                        |                  |                         |               |               |           |  |
|                                                                                                    | L掛金業務                                                          |                                             |                                        |                  |                         |               |               |           |  |
| ~                                                                                                    | ビ チータファイル送信                                                    | 使究条件指定                                      |                                        |                  |                         |               |               |           |  |
| 1                                                                                                    | ▼ 事務昭会業務                                                       | 受付番号                                        | <u> </u>                               |                  |                         |               |               |           |  |
|                                                                                                    | ビデータ送信状況照会                                                     | 受付日                                         | ~                                      | (yyyymmdd)       | データ種別                   |               | ~             |           |  |
|                                                                                                    | し取消訂正送信状況照会                                                    | 送信企業コード                                     |                                        |                  | 送信企業名漢字                 |               |               |           |  |
|                                                                                                    | ビデータダウンロード                                                     | 処理指定日                                       | ~                                      | (yyyymmdd)       | 処理実行日                   | · ·           | ~ [ (         | yyyymmdd) |  |
|                                                                                                    | ▼管理業務                                                          | ステータス                                       |                                        |                  |                         |               |               |           |  |
|                                                                                                    | ∟承認                                                            | 受付方法                                        | □ wев入力                                | 」<br>ロ データファイル送信 | : □ データ伝送               | □ WEB申込       |               |           |  |
|                                                                                                    | LFAQ                                                           | 代行                                          | 🗌 事務取扱企業                               | 🗌 運営管理機関         |                         | □ 代行なし        |               |           |  |
| <ul> <li>□操作マニュアル</li> <li>処理結果</li> <li>□正常</li> <li>□エラー</li> <li>NRK確認有無</li> <li>□確認完了</li> <li>□確認中</li> </ul> |                                                                |                                             |                                        |                  |                         |               |               |           |  |
|                                                                                                    |                                                                |                                             |                                        |                  |                         |               |               |           |  |
|                                                                                                    | Lユーザー情報変更<br>2                                                 |                                             |                                        |                  |                         |               |               |           |  |
|                                                                                                    |                                                                |                                             |                                        |                  |                         |               |               |           |  |
|                                                                                                    |                                                                | 受付番号<br>受付日時<br>受付方法                        |                                        | データ種別<br>送信企業    | 処理指定日<br>処理予定日<br>処理実行日 | ステータス<br>処理結果 | NRK確認有無<br>状況 |           |  |
|                                                                                                    |                                                                | 1234567892<br>yyyy/mm/dd hh:mm<br>データファイル送信 | 掛金データ<br>001234:●●プラン<br>20012345:●●株ま | t会社              | -<br>yyyy/mm/dd<br>-    | NRK処理済み<br>正常 |               | 選択        |  |
|                                                                                                    |                                                                | 1234567893<br>yyyy/mm/dd hh:mm<br>データファイル送信 | 掛金データ<br>001234:●●プラン<br>20012345:●●株団 | 式会社              | yyyy/mm/dd<br>-<br>-    | 受付エラー<br>-    |               | 選択        |  |

### 3-5 登録データの確認方法

「NRK WEB事務」の「掛金業務」から、NRK登録済みの合計金額・拠出人数を確認することができます。 アップロードしたCSVファイルの金額・拠出人数と一致しているかをご確認ください。

また、「ダウンロード」ボタンを押すと、「掛金のお知らせ(事業所別合計)」がPDFファイルで取り出せます。

| 日本レコード・キーピン                               | ダ・ネットワーク株式会                                      | <del>ئل</del> ا |             |       |         |              |          | a~t            | チー名:年金 太 | <mark>ም በረጉርት</mark> |  |
|-------------------------------------------|--------------------------------------------------|-----------------|-------------|-------|---------|--------------|----------|----------------|----------|----------------------|--|
| 掛金業務                                      |                                                  |                 |             |       |         |              |          |                |          |                      |  |
| 運営管理機関情報 12345678                         | 8:企業型運管株式会社                                      | :               |             |       | 企業情     | 報 12345678   | ):企業型4   | 01株式会社         |          |                      |  |
| プラン情報 003450:                             | プラン1                                             |                 |             |       |         |              |          |                |          |                      |  |
| <ul> <li>HOME</li> <li>▼事務受付業務</li> </ul> | 掛金のお知ら                                           | らせ(合計           | -)          |       |         |              |          |                |          |                      |  |
| L企業選択                                     | ・掛金の登録状況は以下の通りです。掛金額は必ずご確認いただき、変更がある場合にはご対応ください。 |                 |             |       |         |              |          | <u>よくあるご質問</u> |          |                      |  |
| L加入者業務                                    | また、登録された内容はPDF形式の帳票で出力(ダウンロード)することも可能です。         |                 |             |       |         |              |          |                |          |                      |  |
| L加入者業務(取消訂正)                              |                                                  |                 | 6 (1)       |       |         |              |          |                |          |                      |  |
| し掛金業務                                     | 人金予定年月日                                          |                 | yyyy/mm/dd  | 拠出区分期 |         | yyyy/mm 🖌 表示 |          | ▶ 表示           |          | 採防別明細へ               |  |
| レデータファイル送信                                |                                                  |                 | 100 山 太 美行/ | (A.N. | 古業一     | -t#L&~S+/ED\ |          | ╖╜╪╫╲╲╕┤(田)    | t#L-4    |                      |  |
| ▼事務照会業務                                   | 当月分         通信           前月分                     |                 | 9           |       |         |              | 0.0      |                | 500      |                      |  |
| ビデータ送信状況照会                                |                                                  |                 |             |       |         | 104,500      |          | 4,000          |          | 110.000              |  |
| し取消訂正送信状況照会                               |                                                  |                 |             |       |         |              |          | •,             |          | 110,000              |  |
|                                           |                                                  |                 |             |       |         |              |          |                |          |                      |  |
| 「自注未切」                                    | <sup>担朱 73</sup> 異動                              |                 | 対象者。        | 人数(人) | 事業主掛金(日 | 9)           | 加入者掛金(円) | 掛金             | ≧合計(円)   |                      |  |
| ▼ガイド                                      | 加入者資格取得                                          |                 | 和得          |       |         | 9,500        |          |                | 500      | 10,000               |  |
| L FAQ                                     |                                                  | 拠出再開            |             |       |         | 0<br>500     |          | 0              | 0        | 0                    |  |
| ∟操作マニュアル                                  | 増加                                               | 事業主掛金           | 2 増額        |       | (1)     |              |          |                |          | 500                  |  |
| ▼その他                                      |                                                  | 加入者掛金増額<br>小計   |             | 增額    |         | (1)          |          | 500            |          | 500                  |  |
| レユーザー情報変更                                 |                                                  |                 |             |       |         | 500          |          |                | 500      | 500                  |  |
|                                           |                                                  | 加入者資格喪失         |             |       | 0       |              | 0        |                | 0        | 0                    |  |
|                                           |                                                  | 拠出中断            |             |       | (2)     | 0            |          |                | 0        | 0                    |  |
|                                           | 减少                                               | 争美王排金           | ) 版額        |       | (1)     |              | -500     |                | 500      | -500                 |  |
|                                           | 加人者掛金                                            |                 |             |       | (1)     | 500          |          |                | -500     | -500                 |  |
|                                           | 小計                                               |                 |             |       |         |              | -500     |                | .000     | U                    |  |
|                                           | 掛金のお知ら                                           | せ〈事業所別          | l合計)(PDF)   | ダウンロー | ٣       |              |          |                |          |                      |  |

### 4. エラー対応

### 4-1 アップロード完了時の「受付エラー」「送信確認待ち」対応

送信完了時のステータスに応じて、以下の対応が必要となります。

| ステータス   | 対応                                                                                            |
|---------|-----------------------------------------------------------------------------------------------|
| NRK受付待ち | エラー等は発生していません。翌日の処理状況を確認してください。                                                               |
| 受付エラー   | エラーがあるため、ファイルがアップロードできていません。<br>ファイル内容を修正し、再度アップロードしてください。                                    |
| 送信確認待ち  | エラー(送信可)が発生しています。内容をご確認のうえ、以下のいずれかの対応を行ってください。<br>①「取消」を行い、再度アップロードする<br>②「送信」ボタンを押し、アップロード完了 |

「エラー(送信可)」とは、警告(ワーニング)が発生している状態です。 【例】拠出状況(中断者・拠出終了)と掛金額が不整合だった場合。

- ・NRK登録上は「拠出中断者」ではないのに、掛金額データがO円である。
- ・NRK登録上は「資格喪失済み(=拠出終了)」ではないのに、掛金データがない。

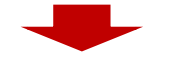

①内容を確認し、問題がある場合は「取消」ボタンを押して、全件再アップロードしてください。
 ②問題がない場合は、「送信」ボタンを押して、アップロードを完了してください。

## 4. エラー対応

### 4-2 アップロード翌日の処理結果とエラー解消

#### (1)処理結果の確認方法

営業日の17:00までにアップロードした場合、翌日に処理結果が通知されます。 「NRK WEB事務」ログイン後のホーム画面に表示されます。

#### 確定拠出年金業務に関するお知らせ

・各メニューより確定拠出年金の業務を行ってください。

また、お知らせの詳細を確認する場合は、各お知らせの選択ボタンを押してください。

| 日付         | 件名                  |    |  |  |  |
|------------|---------------------|----|--|--|--|
| yyyy/mm/dd | [正常]掛金データ登録完了のお知らせ  | 選択 |  |  |  |
| yyyy/mm/dd | [エラー]掛金データエラー対応のお願い | 選択 |  |  |  |
| yyyy/mm/dd | 拠出限度額情報確認のお願い       | 選択 |  |  |  |
| yyyy/mm/dd | 残高のお知らせ帳票提供区分確認のお願い | 選択 |  |  |  |

(2)エラー解消方法

次の処理結果のいずれかになると、「エラー」が発生していることになります。

- ✓ お知らせ欄に「エラー対応のお願い」が表示されている。
- ✓ CSVファイルでアップロードした掛金額とNRK処理済みの掛金額が不一致

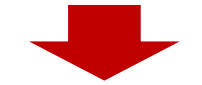

エラーが発生した場合は、その原因を修正し、全件ファイルを再度アップロードします。 ※その際、必要に応じて、資格喪失、拠出中断、拠出再開等の処理を行ってからアップロードします。 ※CSVファイルの直接加工は不可です。ファイル修正の際は、必ず「拠出額通知サポートシート」を活用してください。

よくあるご質問